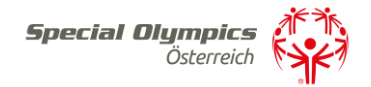

# Trainingsansuchen 2023

Liebe Trainerinnen und Trainer,

Mit diesem Schreiben möchten wir euch über die **Neuerung der Trainingsansuchen ab** 26.08.2022 informieren – **diese sind für 2023 nur mehr online möglich**. Deshalb möchten wir Ihnen ein kurze Anleitung dafür übermitteln.

Um ein Training zu beantragen ist ein Einstieg auf die SOÖ Datenbank notwendig. Um eine vertrauensvolle Nutzung dieser zu gewähren ist auch die Eingabe einiger persönlichen Daten notwendig.

## Anleitung:

**Schritt 1)** Melden Sie sich unter: <u>https://datenbank.specialolympics.at</u> an indem Sie auf den Button Registrieren klicken (sofern noch nicht geschehen):

| Special Oly       | mpics Öste        | erreich          |
|-------------------|-------------------|------------------|
| Datenban          | [                 |                  |
| Bitte einloggen o | der neuen User re | egistrieren      |
|                   |                   |                  |
| Benutzername      |                   |                  |
|                   |                   |                  |
| Passwort          |                   |                  |
|                   |                   |                  |
| Login speichern   |                   |                  |
|                   |                   |                  |
| Einloggen         | Pass              | swort vergessen? |
|                   |                   |                  |
|                   |                   |                  |
| Registrieren      | <b>—</b>          |                  |

**Schritt 2)** Geben Sie Ihre E-Mailadresse, einen Usernamen sowie ein Passwort ein und schließen Sie dies mit dem Button Registrierung absenden ab:

## Benutzer registrieren

| Email *                |              |
|------------------------|--------------|
| 1                      |              |
| Username *             |              |
|                        |              |
| Passwort *             |              |
|                        |              |
|                        |              |
| REGISTRIERUNG ABSENDEN | ZURÜCKSETZEN |
| ZURÜCK ZUR LOGIN-SEITE |              |

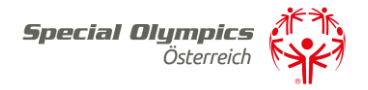

**Schritt 3)** Sie erhalten einen Aktivierungslink per E-Mail, den Sie bestätigen müssen. Nach der Bestätigung sind Sie in der SOÖ Datenbank registriert und müssen Ihre Kontaktdaten angeben. Klicken Sie dazu auf das Feld Kontaktdaten:

| S | 0Ö Datenbank         | <b>Special Olympic</b><br>Österreic | h ( |         |                                   |
|---|----------------------|-------------------------------------|-----|---------|-----------------------------------|
|   | ゆ Eigene Kor         | ntaktdaten 🔶                        |     | - \$    | Trainer/Trainerin                 |
|   | SOÖ-Zugehörigkeit, p | oersönliche Daten                   |     | Konta   | aktadresse, Ausbildungsnachweise  |
|   |                      | -                                   |     |         |                                   |
|   |                      |                                     |     |         |                                   |
|   | Sportlerlize         | nzen neu                            |     | <u></u> | Sportlerlizenzen verlängern       |
|   | Neue Sportlerlizenze | n beantragen                        |     | Beste   | hende Sportlerlizenzen verlängern |
|   |                      |                                     |     |         |                                   |

**Schritt 4)** Geben Sie bitte auf dieser Seite Ihre Kontaktinformationen an. Zu Beginn wählen Sie bitte Ihre Funktion mit der Dropdown Funktion Ja/Nein aus – Mehrfachnennungen sind möglich (Funktion Trainer muss mit ja beantwortet sein). Anschließend tragen Sie Ihre persönlichen Kontaktdaten ein, akzeptieren Sie die Datenschutzerklärung und speichern abschließend Ihre Eingabe:

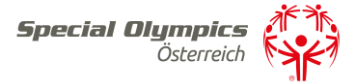

## Verwaltung Kontaktdaten

Zuordnung zu Special Olympics Sportier/Sportierinnen:

| Sportier oder Sportierin? *                  |   |
|----------------------------------------------|---|
| Nein                                         | ~ |
| Trainer oder Trainerin? *                    |   |
| Ja                                           | ~ |
| Familienmitglied oder Rechtsvertretung? *    |   |
| aL                                           | ~ |
| Kontaktperson eines Sportvereines?*          |   |
| aL                                           | ~ |
| Kontaktperson einer Betreuungseinrichtung? * |   |
| Ja                                           | ~ |
| Kontaktperson einer Veranstaltung? *         |   |
| Bitte auswählen                              | ~ |
|                                              |   |

#### Persönliche Daten

| Vomame *            | zweiter Vorname    |
|---------------------|--------------------|
| Maria               |                    |
| Nachname *          |                    |
| Mustermann          |                    |
| Titel vorangestellt | Titel nachgestellt |
|                     |                    |
| Geschlecht *        | Geburtsdatum       |
| w 🗸                 | D1.01.2000         |

| Strasse      |  |  |  |
|--------------|--|--|--|
|              |  |  |  |
| Postieltzahl |  |  |  |

Stelermark

Telefon

|    | Osterreich |
|----|------------|
| Em | all *      |
|    |            |

Hausnummer

Ort

Land \*

×

office@specialolympics.et

#### ich stimme der Datenschutzerklärung zu \*

| •               |   |
|-----------------|---|
| Bitte auswählen | ~ |

Bemerkung

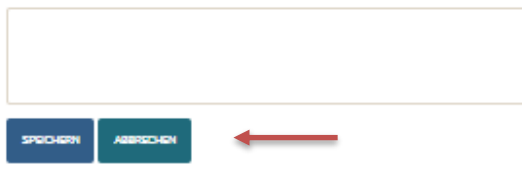

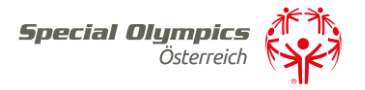

**Schritt 5)** Nach dem Abspeichern sind Sie vollständig registriert und kommen auf Ihre Zugangsseite in der SOÖ Datenbank.

| S | 0Ö Datenbank                                                  | <b>Special Olympics</b><br>Österreich    |                                                                            |                                                                     |                                                               |
|---|---------------------------------------------------------------|------------------------------------------|----------------------------------------------------------------------------|---------------------------------------------------------------------|---------------------------------------------------------------|
|   | Eigene Kontak<br>SOÖ-Zugehörigkeit, p                         | tdaten<br>versönliche Daten              | Trainer/Trainerin<br>Kontaktadresse, Ausbildungsnachweise                  | Verein<br>Kontaktadresse, Sportarten                                |                                                               |
|   | Sportlerlizenze<br>Bestehende Sportler                        | n verlängern<br>lizenzen verlängern      | Sportlerlizenzen neu<br>Neue Sportlerlizenzen beantragen                   | Download Vollmacht<br>Vorlage für Vollmachtsformular                | Download Arztbestätigung<br>Vorlage für ärztliche Bestätigung |
|   | Trainingsplanu<br>Zuordnen von Traine<br>Sportler/innen zu be | ng<br>r/innen und<br>willigten Trainings | Trainingseinheit<br>Trainingseinheiten verwalten,<br>Sportleranwesenheiten | Trainingsabrechnung<br>Anlegen und Abrechnen der PRAE-<br>Formulare |                                                               |

Hier klicken Sie auf die weiteren Aktionsfelder wie z.B. Trainer/Trainerinnen, Betreuungseinrichtung oder Familie um ihre Daten zu vervollständigen. Diese Aktionsfelder (Trainer, Betreuungseinrichtung, Verein, Vertreter) müssen zuerst vollständig ausgefüllt werden, um ein weiteres reibungsloses Vorgehen zu gewährleisten.

Schritt 6) Für die Trainingsbeantragung gehen Sie auf Trainingsplanung und klicken auf neues Training beantragen:

| SOÖ Datenbank <b>Special Olympics</b><br>Osterreich                       |                                                        |                                              |                                    |
|---------------------------------------------------------------------------|--------------------------------------------------------|----------------------------------------------|------------------------------------|
| Eigene Kontaktdaten                                                       | Trainer/Trainerin                                      | Verein                                       |                                    |
| SOÖ-Zugehörigkeit, persönliche Daten                                      | Kontaktadresse, Ausbildungsnachweise                   | Kontaktadresse, Sportarten                   |                                    |
|                                                                           |                                                        |                                              |                                    |
| Sportlerlizenzen verlängern                                               | Sportlerlizenzen neu                                   | Download Vollmacht                           | Download Arztbestätigung           |
| Bestehende Sportlerlizenzen verlängern                                    | Neue Sportlerlizenzen beantragen                       | Vorlage für Vollmachtsformular               | Vorlage für ärztliche Bestätigung  |
|                                                                           |                                                        |                                              |                                    |
| Trainingsplanung                                                          | Trainingseinheit                                       | Trainingsabrechnung                          |                                    |
| Zuordnen von Trainer/innen und<br>Sportler/innen zu bewilligten Trainings | Trainingseinheiten verwalten,<br>Sportleranwesenheiten | Anlegen und Abrechnen der PRAE-<br>Formulare |                                    |
|                                                                           |                                                        |                                              |                                    |
|                                                                           |                                                        |                                              |                                    |
| NEUES TRAINING BEANTRAGEN ZURÜCK ZUM ME                                   | ENŰ                                                    |                                              | Anzeige von 1 - 2 aus 2 20 V       |
| Trainingsnummer SO-Sportart Beze                                          | ichnung Institution                                    | Kurzbezeichnung Sportanlage Antrag fü        | r Jahr Antragsstatus bearbeitet am |

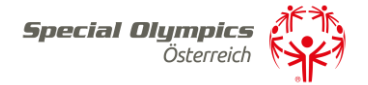

## Als erstes wählen Sie die Sportart aus

## Antrag für neues Training

| Iultisporttraining? (verschiedene Sportarten gleichzeitig) | Antrag für Jahr * |
|------------------------------------------------------------|-------------------|
|                                                            | 2023              |
| 0-Sportart *                                               |                   |
| Fußball ~                                                  |                   |
| urzbezeichnung Sportanlage *                               | Ort *             |
| Turnhalle                                                  | Schladming        |

Danach planen sie Ihre voraussichtlichen Trainingseinheiten und geben das Datum des ersten und letzten Trainings ein.

#### letzte Trainingseinheit \* erste Trainingseinheit \* 10.01.2023 05.09.2023 voraussichtliches Datum voraussichtliches Datum WOCHENTAGE HINZUFÜGEN Monate \* Jan × Mär × Feb × Apr × Mai × Jun × Jul × Aug × Okt Intervall \* Bitte auswählen $\sim$ Unterstützung beantragt Stunden je Trainer \* Anzahl Trainer \* 50 2 Durchschnittliche Stundenanzahl (1 Stunde = 60 Minuten) Durchschnittliche Traineranzahl je Stunde

Der Unterstützungsbetrag ergibt sich aus den Gesamtrainingsstunden pro Training.

Betrag in EUR

1500

### Trainingseinheiten geplant

Gesamtstunden

100

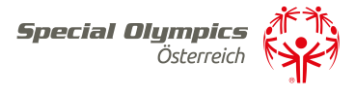

Unter der Registerkarte Kontakt Web können Sie die Ansprechperson ändern, sofern diese nicht die gleiche Person ist die das Training beantragt.

| ALLGEMEINES | KONTAKT WEB  | TRAINER | SPORTLER | FEEDBACK |   |           |  |
|-------------|--------------|---------|----------|----------|---|-----------|--|
| Kontaktadre | sse für Webs | ite     |          |          |   |           |  |
| Institution |              |         |          |          |   |           |  |
|             |              |         |          |          |   |           |  |
| Anrede *    |              |         |          |          |   |           |  |
| Herr        |              |         |          |          | ~ | ,         |  |
| Nachname *  |              |         |          |          |   | Vorname * |  |
| Musterma    | nn           |         |          |          |   | Max       |  |
| Email *     |              |         |          |          |   | Telefon   |  |
|             |              |         |          |          |   |           |  |
|             |              |         |          |          |   |           |  |

Unter der Registerkarte Trainer können Sie zusätzliche mögliche Trainer mit dem Klick auf den Button Auswahl hinzufügen:

| ľ | ALLGEMEINES              | KONTAKT WEB | TRAINER | SPORTLER    | FEEDBACK         |            |       |  |
|---|--------------------------|-------------|---------|-------------|------------------|------------|-------|--|
|   | Trainer hinzu<br>Auswahl | fügen       |         |             |                  |            |       |  |
| I | Trainernummer            |             | Nachnam | <u>ie ↑</u> | <u>Vorname 1</u> | Bundesland | Admin |  |

Unter der Registerkarte Sportler können alle möglichen Sportler mit dem Klick auf den Button Auswahl hinzufügen:

| Sportler hinzufügen<br>Auswahl | ALLGEMEINES   | KONTAKT WEB | TRAINER | SPORTLER | FEEDBACK |
|--------------------------------|---------------|-------------|---------|----------|----------|
|                                | Sportler hinz | ufügen      |         |          |          |
|                                | Auswalli      |             |         |          |          |

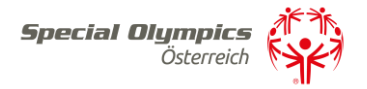

Unter der Registerkarte Feedback können Sie uns ein Feedback hinterlassen bzw. erhalten Sie von SOÖ eines.

| GEMEINES   | KONTAKT WEB | TRAINER | SPORTLER | FEEDBACK |  |  |  |
|------------|-------------|---------|----------|----------|--|--|--|
| eedback vo | n Trainer   |         |          |          |  |  |  |
|            |             |         |          |          |  |  |  |
|            |             |         |          |          |  |  |  |
|            |             |         |          |          |  |  |  |
|            |             |         |          |          |  |  |  |
|            |             |         |          |          |  |  |  |
|            |             |         |          |          |  |  |  |
|            |             |         |          |          |  |  |  |

Wenn Sie alles ausgefüllt haben, gehen Sie auf Speichern und Trainingsantrag absenden.

| Antragsstatus            |           |                 |                  |     |
|--------------------------|-----------|-----------------|------------------|-----|
| Entwurf                  |           |                 |                  | ~   |
| Bemerkung                |           |                 |                  |     |
|                          |           |                 |                  |     |
|                          |           |                 |                  |     |
|                          |           |                 |                  | (i) |
|                          |           |                 |                  |     |
| TRAININGSANTRAG ABSENDEN | SPEICHERN | ENTWURF LÖSCHEN | ZURÜCK ZUR LISTE |     |
|                          |           |                 |                  |     |

Sollte jemand Fragen zur Trainingsbeantragung haben stehen wir Ihnen gerne unter office@specialolympics.at oder unter 03687/23358 zu Verfügung.